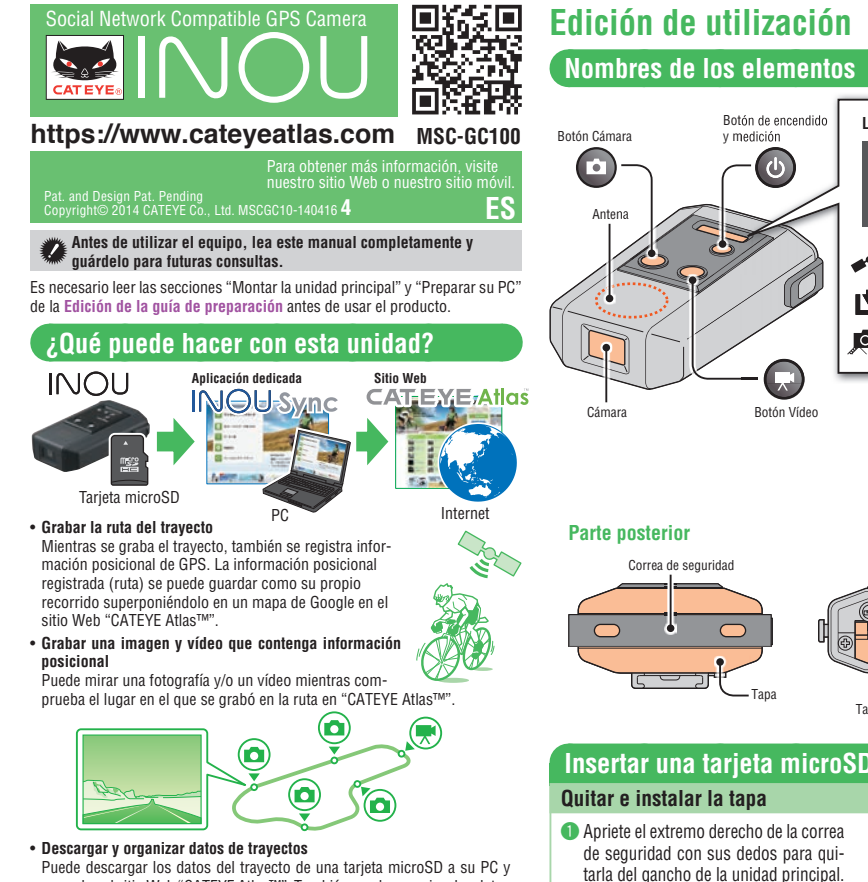

Puede descargar los datos del trayecto de una tarjeta microSD a su PC y cargarlos al sitio Web "CATEYE Atlas™". También puede organizar los datos o administrar las fotografías y los vídeos descargados como un archivo.

#### Contenido del paquete

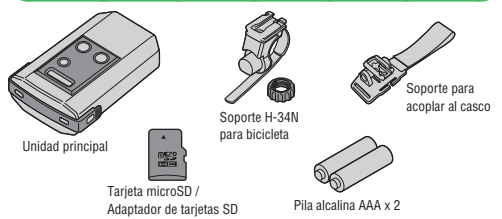

### **MPRECAUCIÓN**

- El fabricante no asumirá ninguna responsabilidad por la pérdida de datos grabados debido a un mal funcionamiento o defecto de este producto, sus accesorios o medios grabables.
- Preste especial atención a la situación del entorno cuando utilice la unidad principal.
- Cuando utilice esta unidad con su bicicleta, monte firmemente aquélla en ésta con el soporte y compruebe que no está aflojada antes de utilizarla. · No deje la unidad principal expuesta la luz solar directa durante un pro-
- longado período de tiempo.
- No desmonte la unidad principal. No deje caer la unidad principal, ya que podría resultar dañada.
- No exponga el objetivo de la cámara a la luz directa del sol durante un prolongado período de tiempo.
- Deshágase de las pilas usadas según las normativas locales.
  No utilice esta unidad bajo la lluvia aunque sea impermeable
- Quite las pilas y almacénelas si no va a utilizar la unidad durante un prolongado período de tiempo.
- · Cuando la utilice, tenga en cuenta las normas morales generales. Grabar con la cámara
- Recuerde que fotografiar y publicar la apariencia de una persona puede infringir sus derechos de imagen, etc.
- No utilice esta unidad para grabar libros del mercado ni ninguna información literaria que no permita ser fotografiada y que no vaya en contra del orden público o de la moralidad.

#### Tarieta microSD

- No toque los terminales cuando manipule una tarjeta microSD.
- Para insertar la tarjeta en la unidad principal, compruebe la orientación de inserción correcta y presiónela hasta que escuche un clic.

#### GPS

- GPS (Global Positioning System, es decir, Sistema de Posicionamiento Global) es un sistema que permité identificar la posición actual en la Tierra recibiendo información posicional de alta precisión enviada desde un satélite. El sistema GPS no puede grabar correctamente la posición actual en las siguientes ubica-
- ciones y entornos debido a la adquisición insuficiente de los datos. Un túnel, el metro, entre edificios muy altos, debajo de un paso elevado, etc.
  En condiciones meteorológicas adversas (nieve, lluvia, etc.)
- Cerca de líneas de alta tensión o estaciones de retransmisión de telefonía móvil.
- Cuando la antena de la unidad principal no está orientada hacia el cielo. La posición y la distancia actuales pueden diferir ligeramente de los valores
- reales, ya que solamente se miden por GPS. Cuando utilice esta unidad con su bicicleta, combínela con el sensor de velocidad analógico CATEYE (suministrado con CC-RD300W, etc.) para mejorar la precisión de la distancia del recorrido, ya que las señales del sensor corrigen los valores de medida
- En este caso, es necesario establecer la circunferencia de la llanta con CATEYE Atlas™.
- \* Este manual se ha preparado asumiendo que el usuario tiene conocimientos básicos suficientes, incluso sobre el uso y la terminología de equipos informáticos (Windows/Mac).

Luz T<sup>1</sup> Luz roja Alimentación / GPS adquirido Luz amarilla Medición / M 凷 ción / Memori:

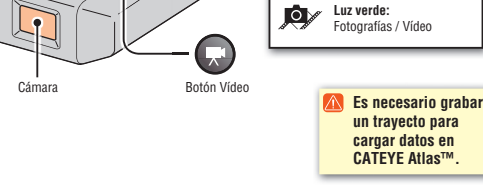

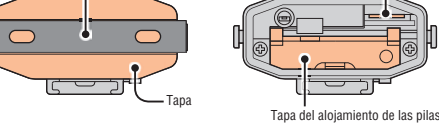

Ranura para tarjetas microSD

Gancho

Correa de seguridad

# Insertar una tarjeta microSD y las pilas

tarla del gancho de la unidad principal. La tapa se quitará junto con la correa de seguridad.

Si la unidad se moja, quite toda la humedad antes de abrir la tapa.

Asegúrese de ajustar la tapa firmemente en la unidad e instale la correa de seguridad después de quitar o insertar una tarjeta microSD o de cambiar las pilas.

#### Quitar e insertar una tarjeta microSD

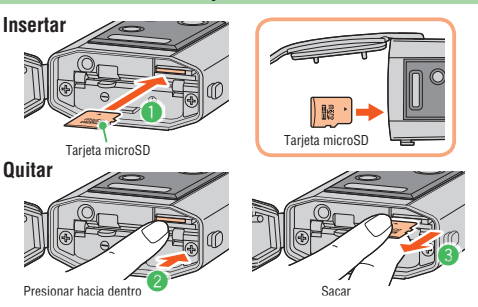

- \* Si la luz amarilla parpadea lentamente, la capacidad restante de la tarjeta microSD es de, aproximadamente, un 200MB
- Cuando la capacidad de la tarjeta microSD este casi llena, todas las luces se encenderán. En este estado, no se podrá grabar más
- Inserte una tarjeta microSD (con la superficie de su etiqueta hacia arriba) firmemente hasta el final hasta que escuche un clic.
- 2 Para guitar la tarjeta microSD, presiónela hasta que escuche un clic
- S Agarre la sección que sobresale con sus dedos para sacar la tarieta.

#### **Cambiar las pilas**

| Autonomía de las pilas<br>(valor de referencia a<br>una temperatura de<br>20 °C)                                          | Sin fotografías              | Fotografías<br>automáticas<br>(1 minuto) | Tiempo de<br>grabación<br>de vídeo |  |
|----------------------------------------------------------------------------------------------------|------------------------------|------------------------------------------|------------------------------------|--|
|                                                                                                    | aproximadamente<br>6.5 horas | aproximadamente<br>6 horas               | aproximadamente<br>2.5 horas       |  |
| * Si la luz roja parpadea lentamente, las pilas tienen poca capacidad. (Con pilas alcalinas la indicación aparece antes). |                              |                                          |                                    |  |

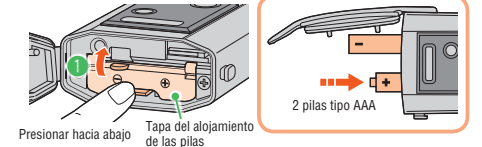

Abra la tapa del alojamiento de las pilas presionando al mismo tiempo la palanca e instale las pilas con la orientación correcta.

#### 🔼 Asegúrese de instalar las pilas con la orientación correcta.

Vuelva a colocar la tapa de la carcasa de las pilas, ajuste dicha tapa firmemente a la unidad e instale la correa de seguridad.

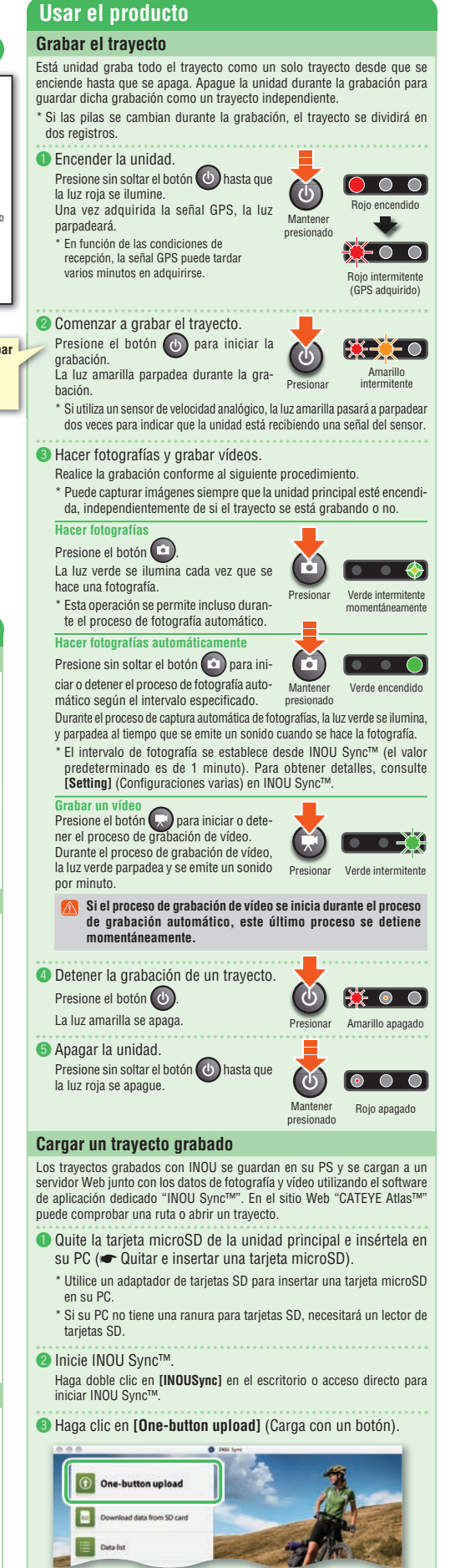

- Los datos se guardarán en su PC y, a continuación, se cargarán en el sitio Web "CATEYE Atlas™" automáticamente.
- En función del tamaño de los datos y de las condiciones de la línea, el tiempo de carga puede tardar varios minutos.

Cargar datos después de organizar Con INOU Sync™, puede organizar las fotografías y los vídeos guardados clic en (Download data from SD card) (Descargar datos de la tarjeta SD) para cargar los datos en su PC. A continuación, seleccione la fotografías y videos que dese en [Data List] (Lista de datos) > [Detail] (Detalles) y haga clic [Upload] (Cargar)

## Edición de la guía de preparación

#### Montar la unidad principal

Cuando se utilice el soporte para bicicletas

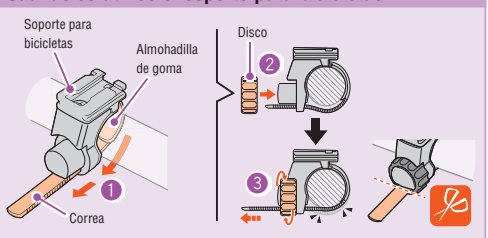

- 1 Dé vueltas a la correa del soporte alrededor del manillar e insértela por la apertura.
- 2 Atornille el disco en el soporte para fijarlo temporalmente.
- 🚳 Monte la unidad principal en el soporte (🖝 🔕 Montar la unidad principal en el soporte) y ajuste el ángulo de disparo.

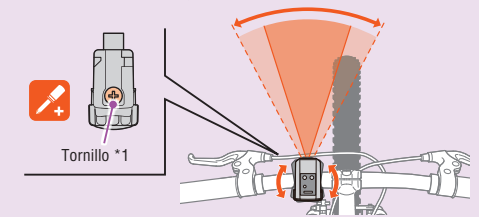

Afloje el disco del soporte para ajustar el ángulo de disparo. Después de realizar el aiuste, apriete firmemente el disco

- Para conseguir un buen disparo, es recomendable realizar los ajustes de forma que la unidad principal se encuentre en posición horizontal.
- \* El soporte se puede aiustar de 10 en 10 grados en ambas direcciones horizontales
- \* Compruebe el disco y atorníllelo al soporte periódicamente. Utilice ambos sin ningún tipo de holgura.
- 4 Apriete de forma segura el disco a mano y recorte el sobrante de la cinta del soporte
  - Asegúrese de apretar el disco a mano. Si lo aprieta demasiado con una herramienta, la rosca del tornillo podría saltarse.
  - Alise el borde cortante de la correa del soporte para evitar lesiones personales.

6 Monte la unidad principal en el soporte.

- Monte la unidad prin- Unidad cipal firmemente hasta que escuche un clic.
- \* Para quitar la unidad principal, tire de ella hacia delante mientras presiona la palanca.

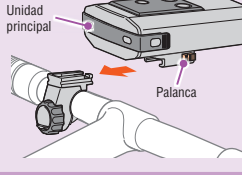

#### Cuando utilice el soporte para cascos

La unidad principal se puede acoplar en distintas ubicaciones utilizando el soporte para cascos tal y como se muestra en las figuras siguientes

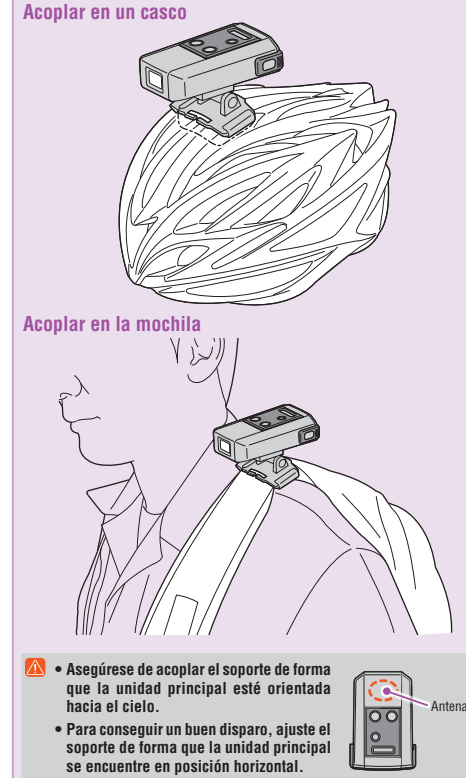

## **Preparar su PC**

#### Regístrese como miembro en CATEYE Atlas™

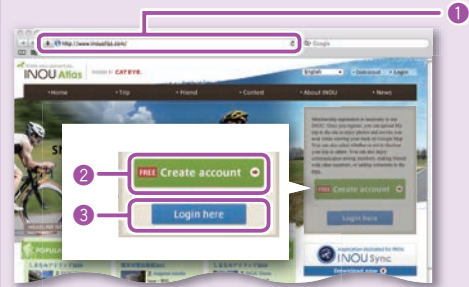

- Acceda a CATEYE Atlas™.
- Acceda al sitio Web "CATEYE Atlas™" desde su explorador (https://www.cateyeatlas.com).
- Plaga clic en [Create account] (Registro de nueva suscripción). Siga el procedimiento de registro de suscripción indicado en la pantalla. Una vez registrado, CATEYE Atlas™ le enviará un correo electrónico. \* El registro de la suscripción es gratuito.
- Scriba su identificador (dirección de correo electrónico) y contraseña y, a continuación, haga clic en [Login her] (Iniciar sesión).
- Escriba correctamente el identificador (dirección de correo electrónico) y la contraseña registrados para iniciar sesión. Después de iniciar sesión, escriba su información de usuario. Ahora, su
- registro de suscripción se ha completado.
- \* Anote su identificador y contraseña y téngalos a mano.
- 4 Haga clic en [Create YouTube account] (Cuenta de YouTube). Adquiera una cuenta de YouTube conforme al procedimiento indicado en la pantalla.
  - Se necesita una cuenta de YouTube para cargar vídeos. Adquiera una cuenta ahora si todavía no tiene una A continuación, instale INOU Sync™.

#### Instalar INOU Sync™

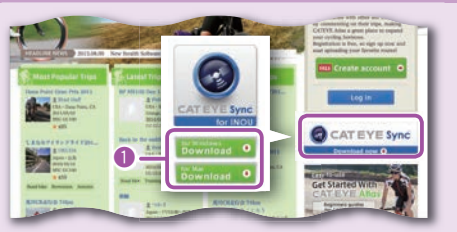

- Image and the second second secon
- Descargue el archivo conforme al procedimiento indicado en la pantalla. Paga doble clic en el archivo ejecutable descargado.
  - Se necesitan derechos administrativos para ejecutar el programa en Windows Vista / 7.
  - Para Windows [InousSyncInstaller.zip] > [InousSync.exe] Para Mac [Instalar INOUSync.dmg] > [Instalar INOUSync.app] Realice la instalación conforme al procedimiento indicado en la pantalla. Una vez completada la instalación, INOU Sync™ se iniciará.

#### Configurar INOU Sync™

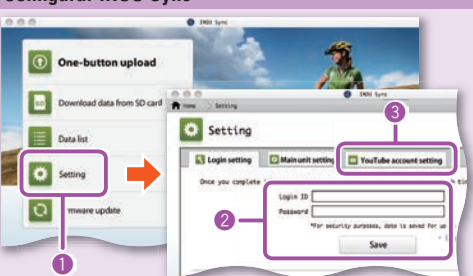

1 Haga clic en [Setting] (Configuración varia).

- Escriba su identificador (dirección de correo electrónico) y contraseña en la ficha [Login setting] (Configuración de inicio de sesión) y, a continuación, haga clic en [Save] (Guardar). Escriba correctamente su identificador y contraseña para CATEYE Atlas
- Sentre en su cuenta de YouTube en la ficha [YouTube account] setting] (Configuración de la cuenta de YouTube) y haga clic en [Save] (Guardar). Ahora, la preparación de su PC se habrá completado

## ¿Qué puede hacer con INOU Sync™?

#### • Cargar en CATEYE Atlas™ con un solo botón.

- Descargar datos de recorridos (desde una tarjeta microSD a su PC).
  Editar las fotografías y los vídeos guardados.
- · Especificar un recorrido y cargarlo.
- Mostrar carpetas de datos originales
- Establecer el intervalo de disparo del proceso de fotografía automático con la unidad principal y fijar la calidad de imagen. • Confirmar el software de la unidad principal.

#### Mantenimiento

- Para limpiar la unidad principal o los accesorios, pase un paño suave humedecido en detergente neutro diluido y, a continuación, pase un paño seco. Limpie el objetivo de la cámara suavemente con papel de limpieza fabricado para tal fin.
- Solucionar problemas Los problemas que se mencionan a continuación no se deben a una avería. Consulte también la sección "FAQ" (Preguntas más frecuentes) en CATEYE Atlas™ (Web No se puede insertar una tarjeta microSD. "Está insertando la tarjeta microSD con la orientación correcta? Si inserta la tarjeta con la orientación incorrecta y la fuerza, se puede producir una avería (● Outra e insertar una tarjeta microSD) La unidad no se puede encender. ¿Están las pilas agotadas? O, ¿están las pilas insertadas con la orientación incorrecta? Vuelva a colocar las pilas o compruebe la orientación de las mismas. (🖝 Cambiar las pilas Vieliya d collicat las pinso o Compreser la envinancian de las manadas, que Hay una tarjeta micros Di insertada? La unidad no se enciende a menos que haya una tarjeta micros Di insertada (e Outar e insertar una tarjeta microsD) (Está la tarjeta microsD ora? No toque los terminales cuando manipule una tarjeta microSD. ¿Está la tapa montada correctamente? unidad no se enciende cuando la tapa está abierta. (🖝 Quitar e insertar una tarjeta microSD La luz roja no parpadea, (señal GPS no adquirida), ¿Ocurre esto inmediatamente después de encender la unidad? Locurre esto inmediatamente después de encender la unidad?
   El GPS tarda entre 2 y 3 minutos em adquirir la información posicional después de recibir una señal.
   Se encuentra tuera del área de servicio del GPS?
   Las ondas de radio GPS no llegan al interior de un túnel, del metro, entre edificios muy altos, debajo
   de pasos elevados, etc., por lo que no se puede adquirir la señal GPS?
   El GPS no use a ducimatología adecuada para adquiría la señal GPS?
   El GPS no use e adquirir a la señal cando está lloviendo o nevando.
   ¿Está la unidad principal montada de forma que la antena está orientada hacia el cielo?
   Asegúrese de adquiría La señal de forma que la antena está orientada hacia el cielo. La señal
   GPS no se puede adquiría la señal de torma que la antena está orientada hacia el cielo.
   Las folografías y los vídeos se han grahado pero la ruta no se ha registrado.
   ¿Paradeaba la la uza manila durante la grabación?
   Encienda la unidad y presione el botón de encendido y medición para iniciar la grabación.
   La grabación se termina en mitad del recorrido.
   ¿Parpadea la lámpara roja lentamente?
   Las plas están prácticamente agoidas. Reemplácelas por unas nuevas.
   (
   Cambiar las parials
   Las fuel sentaria de la famente?
   Las plas están prácticamente agoidas. Reemplácelas por unas nuevas.
   (
   Cambiar las pilas
   ¿Parpadea la lámpara amarilla lentamente? c urpacidad de la tarjeta microSD está casi llena. Cambie la tarjeta microSD (@ Quitar e insertar una tarjeta microSD) o mueva los trayectos guardados en la tarjeta microSD a INOU Sync<sup>™</sup> para ahorrar capacidad. No se puede capturar ninguna fotografía o vídeo. ¿Parpadea la lámpara amarilla lentamente? Perapadea la lampara almamia tentamente? La capacida de la tarteta microSD está casi llena. Cambie la tarjeta microSD (e∰ Outra e insertar una tarjeta microSD) o mueva los trayectos guardados en la tarjeta microSD a INOU Sync™ para ahorrar capacidad. El proceso de fotografía automático se interrumpe parcialmente. ¿Está activado el proceso de grabación de vídeo? l proceso de fotografía automático se interrumpe durante el proceso de grabación de vídeo Las imágenes en movimiento presenta nemormo durante o presence a manente entre Las imágenes en movimiento presenta nembros y ondulaciones. Las vibraciones intensas durante la grabación pueden productí una imagen temblorosa y ondulada. Fije firmemente la unidad principal para mejorar la imagen. Hie Immemente a unidad principal para importe la imagen. Las fotografias están desentocadas. La cámara de esta unidad no admite fotografías en modo macro. Las fotografías pueden estar desentocadas cuando lo que se fotografía está demasiado cerca. Las fotografías y los vídeos caplurados no son mítidos. ¿Está sucio el objetivo. (
  Mantenimiento) Limpie el objetivo. (
  Mantenimiento) ¿Está la fotografía o el vídeo capturado orientado hacia el sol o hacia una fuente luminosa intensa? Cuando se graba una imagen con una orientación hacia una luz intensa, dicha imagen puede ser confusa La luz roja parpadea lentamente as pilas están prácticamente agotadas. Reemplácelas por unas nuevas. (() Cambiar las pilas) Las prinse strain praviouriteme ugurante internet and the second strain praviouritement of the second strain second strain secon genradado en a langua intercoba a modo ynic - para anonar dapadado. **Todas las luces están encendidas.** La capacidad de la tarjeta microSD está llena. Deje de grabar el trayecto y cambie la tarjeta a iNOU Sync<sup>™</sup> para ahorrar capacidad. Entorno operativo para INOU Sync™ La descarga de INOU Sync™ y el acceso a CATEYE Atlas™ no están disponibles si su PC no tiene acceso a Internet. Sistema operativo : Windows XP SP3, Vista o 7 Mac OS 10.6 o posterior Memoria : Entorno recomendado para el sistema operativo correspondiente Disco duro : Se requiere una capacidad de al menos 64 MB (Se necesita más capacidad de al menos 64 MB (Se necesita más capacidad para guardar fotografías y vídeos) Internet Explorer 7 o posterior, Safari 4.0 o posterior, Firefox y Google Explorado Chrome 5.0 o posterio \* Se deben utilizar tarjetas SD. Especificaciones .. Pila alcalina AAA / Pila recargable x 2 .. Tiempo de grabación de trayecto continuo: aproximadamente 6,5 horas (cuando se combina con el proceso de fotografía: Pilas Autonomía de las pilas. aproximadamente 6 horas) Tarjeta microSD HC (hasta 32 GB) Medio de grabación Intervalo de fotografías automático (equivalente al ciclocomputador aplicado) El sensor de velocidad puede estar fuera del alcance de recepción El sensor de Velocidad puede estar fuerá del alcance de recu cuando INOU se monta en otro lugar distinto al manillar.
   Temperatura de trabajo... 0 °C - 40 °C
   Dimensiones y peso.......96,5 x 70 x 37,5 mm / 150 g (incluidas las pilas, el soporte y la tarjeta microSD)
   La autonomía de las pilas es una simple referencia. Dicha autonomía puede variar en función de las condiciones de servicio. La autonomía de las pilas se puede reducir insintificialmente auroda de las pilas se puede reducir
  - significativamente cuando la temperatura es baja. Las especificaciones y el diseño están sujetos a cambios sin previo aviso

### GARANTÍA LIMITADA

2 para la unidad principal solamente (accesorios y pilas excluidos) Los defectos de materiales y mano de obra de los productos CatEye están cubiertos por una garantía de dos años desde la compra original. Si el producto no funciona en condiciones de uso normal. CatEve reparará o reemplazará la pieza defectuosa de forma gratuita. Las tareas uso norma, catty'e reparat o reempizzat a preza electrous de norma granua, Las tareas de mantenimiento deben ser realizadas por Catty'e o un distribuidor autorizado. Para devolver el producto, empaquételo cuidadosamente y adjunte el certificado de garantía (prueba de compra) con instrucciones para la reparación. Escriba su nombre y dirección claramente en el certificado de garantía. Los costes de seguro, manipulación y transporte a CatEye correrán a cargo de la persona que solicita el servicio.

#### CATEYE CO., LTD.

Atti Pho Fax E-m URI

| -25, Kuwazu, Higashi Sumiyoshi-ku, Osaka<br>-0041 Japan<br>n: CATEYE Customer Service |                                                   | CALEYE AMERICA, INC.<br>2825 Wilderness Place Suite 1200, Bo<br>C080301-5494 USA<br>Phone : 303.443.4595 |  |
|---------------------------------------------------------------------------------------|---------------------------------------------------|----------------------------------------------------------------------------------------------------|--|
|                                                                                       |                                                   |                                                                                                    |  |
| nail                                                                                  | : support@cateye.co.jp<br>: http://www.cateye.com | Fax : 303.473.0006<br>E-mail : service@cateye.com                                                        |  |
|                                                                                       |                                                   |                                                                                                    |  |

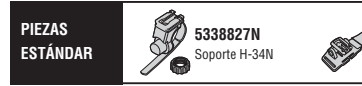

5341831

en casco

Acoplamiento

[For US Customers]